#### - 般財団法人材料科学技術振興財団 第25回(2025年度) 山崎貞一賞 応募マニュアル

<< 募集期間: 2025年3月1日(土)~2025年4月15日(火)>>

目次

1. 応募の流れ

#### 2. 応募方法

- 2-1. 情報登録
- 2-2.募集要項、応募書雛形のダウンロード
- 2-3. 応募書(様式1,2,3,4)の記入と添付資料の作成
- 2-4. 詳細情報入力と応募書・添付資料登録

お問い合わせは MST山崎貞一賞事務局へ Email:prize@mst.or.jp TEL:03-3415-2200

### 1.応募の流れ

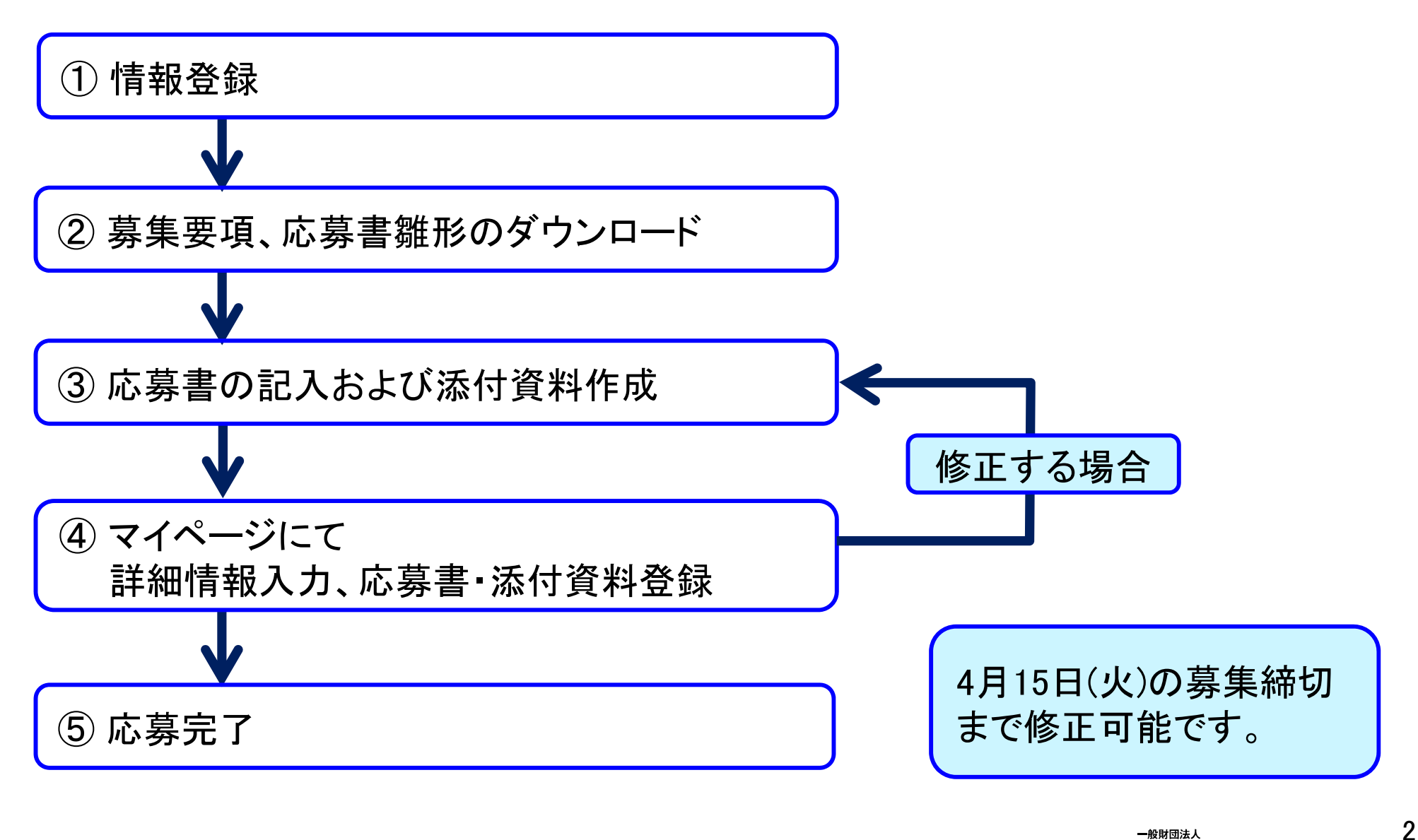

₩5 ★ 材料科学技術振興財団

### 2. 応募方法 2-1. 情報登録

#### 山﨑貞一賞ウェブサイトの以下のページから情報登録フォームに アクセスしてください。

https://www.mst.or.jp/Portals/0/prize/japanese/contact/contact3-4.html

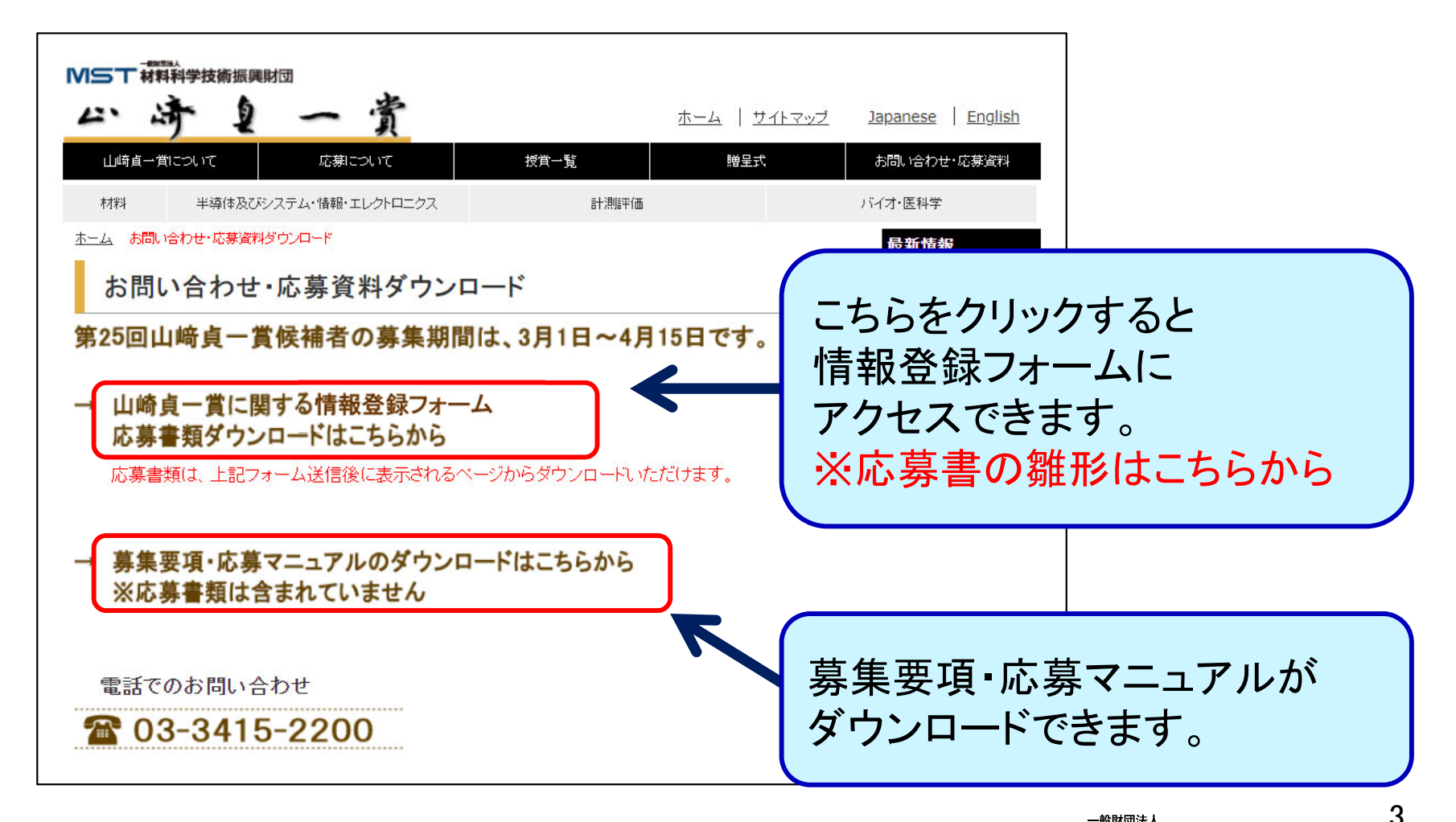

#### 2. 応募方法 2-1. 情報登録フォーム入力

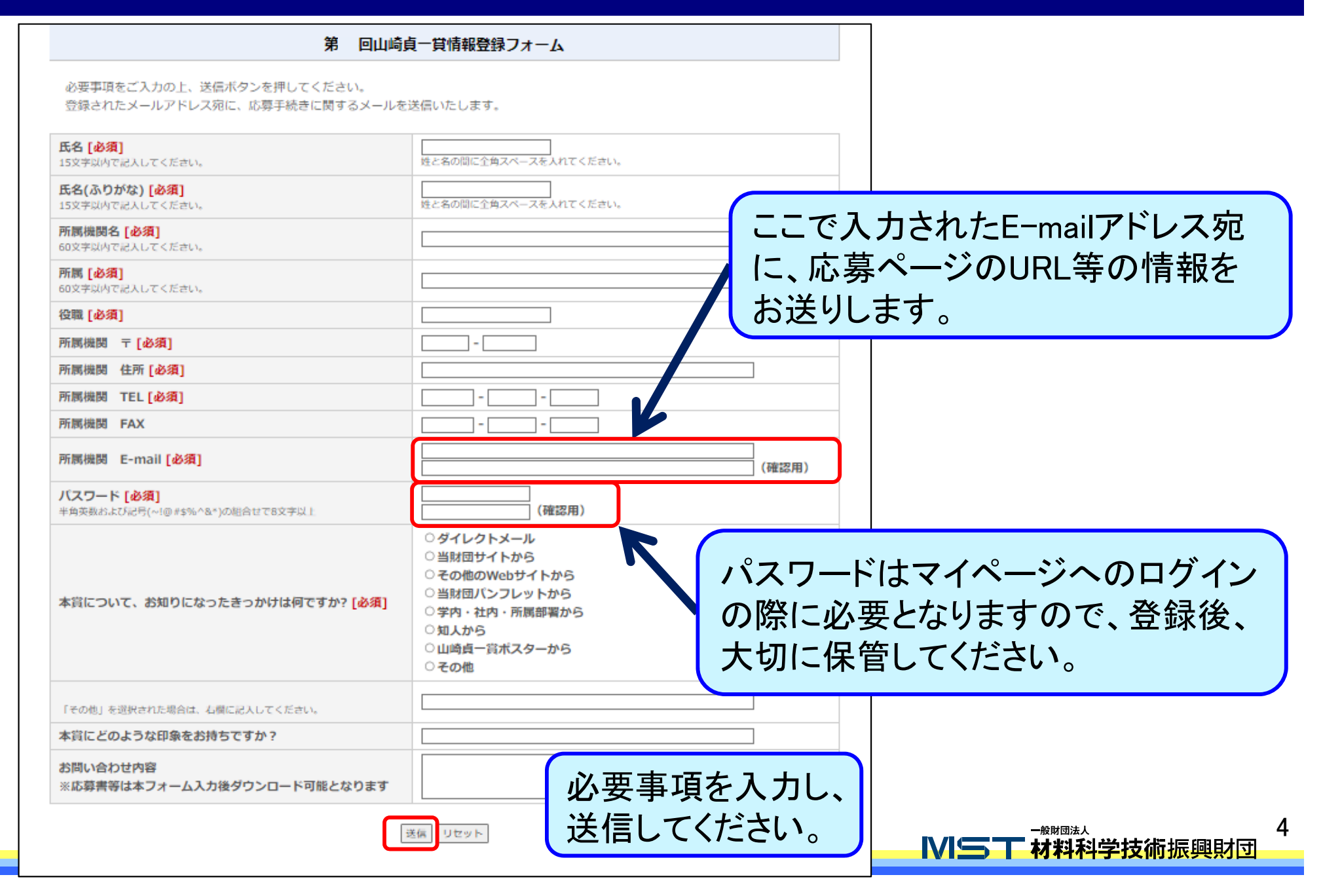

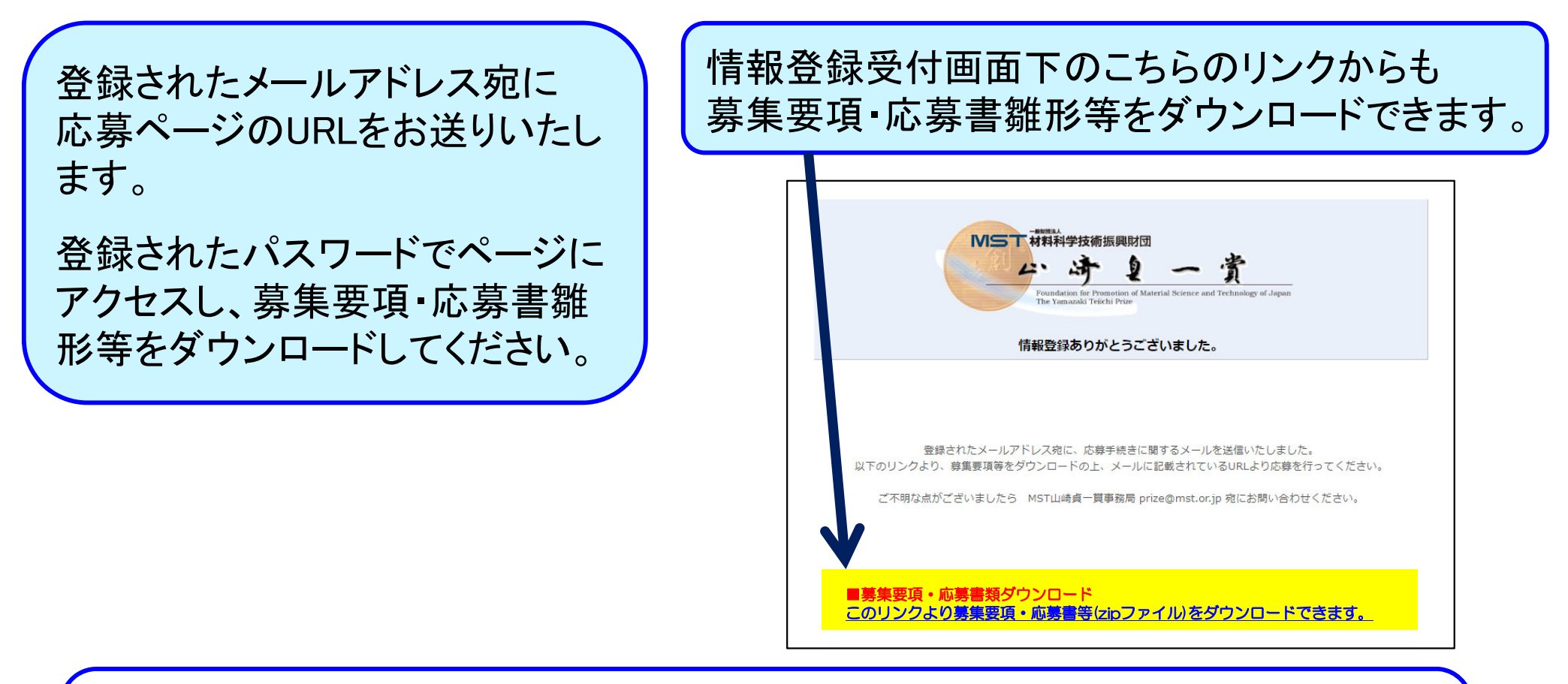

■パスワードの再発行 再設定を行うURLも併せてメールでお知らせします。パスワードを紛失された場合 は、そちらから再発行してください。 ※再々発行の必要が生じた際は、事務局までお知らせください。

₩ 5 7 材料科学技術振興財団

# 2. 応募方法 2-3. 応募書(様式1,2,3,4)の記入と添付資料の作成

■応募書(様式1~4) ダウンロードした応募書雛形(docxファイル)を使い、募集要項と記入要領に沿って 作成してください。 作成した応募書は、PDFに変換して提出いただきます。変換の際は、文字化けや

TF成した応募書は、PDFに変換して提出いただきより。変換の際は、文子化のう 画像の解像度に注意してください。

■添付資料

論文・特許等を添付資料として提出していただきます。

添付資料①:「2. 実用的効果と社会的波及(現在及び将来の見通し)」 添付資料②:「3. 研究論文一覧」 添付資料③:「4. 特許・実用新案」 添付資料④:「5. 著作・新聞記事・雑誌等」

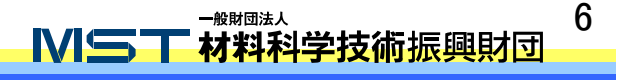

#### 2. 応募方法 2-4. 詳細情報入力と応募書・添付資料登録

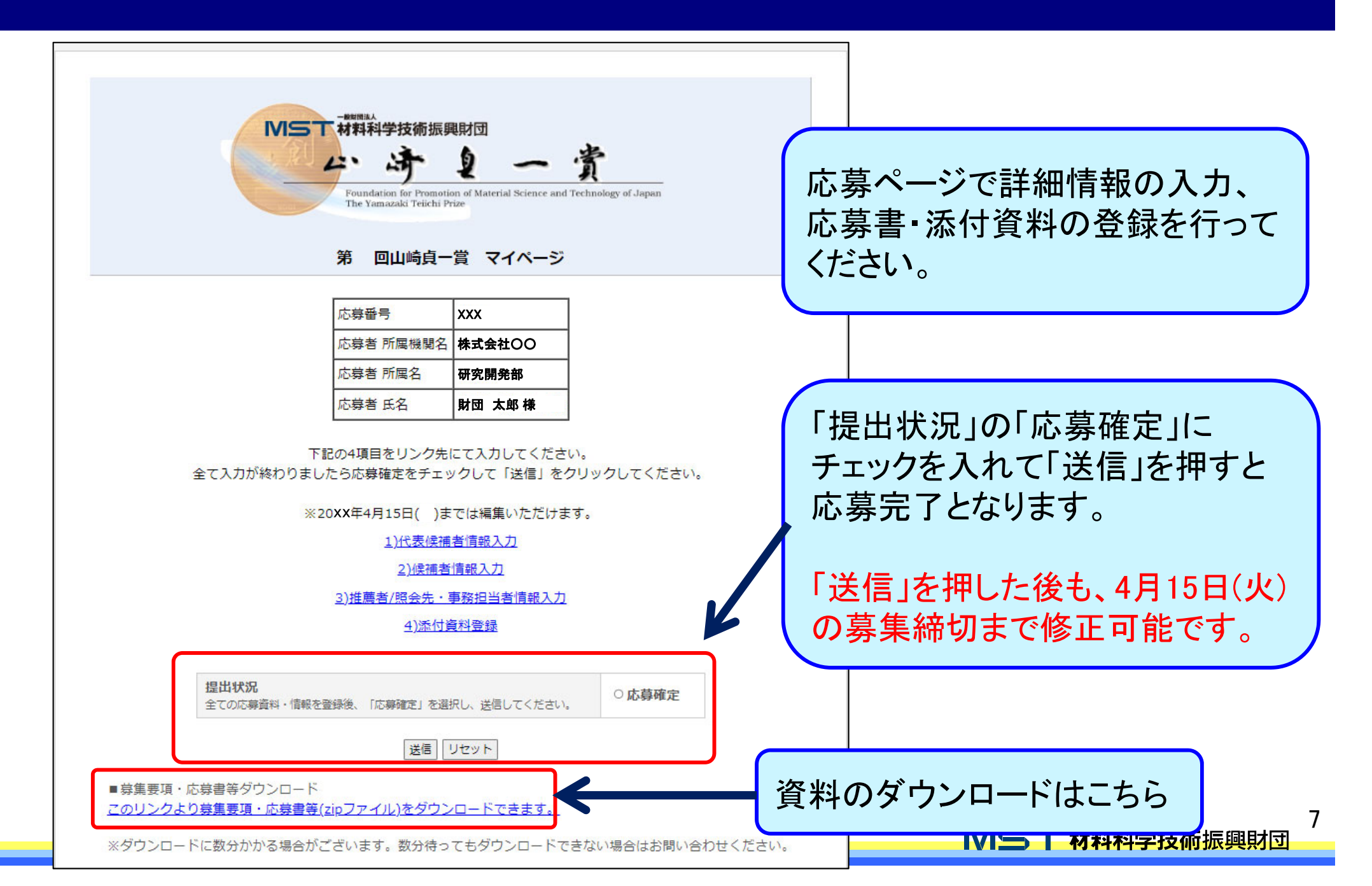

### 2. 応募方法 2-4. 詳細情報入力と応募書・添付資料登録 1)代表候補者情報入力フォーム

|         | 第回山峰                                             |                                                               |                |
|---------|--------------------------------------------------|---------------------------------------------------------------|----------------|
|         | 必要事項をご入力の上、保存ボタンを押し                              |                                                               |                |
|         | <b>題目(日本語)[必須]</b><br>250文字以内で入力してください。          | 1                                                             | 候補者が複数名の場合、    |
|         | <b>題目(ふりがな)[必須]</b><br>250文字以内で入力してください。         | li                                                            | 1名を代表候補者とし、    |
|         | <b>候補者1 氏名[必須]</b><br>姓と名の間に全角スペースを入れてください。      |                                                               | こちらに人力してくたさい。  |
|         | <b>候補者1氏名(ふりがな)[必須]</b><br>姓と名の間に全角スペースを入れてください。 |                                                               |                |
|         | 年齢[必須]<br>2025年1月1日時点での年齢を記入してください。              |                                                               | 分野を選択してください。   |
|         | 所属機関名[必須]<br>60文字以内で入力してください。                    |                                                               |                |
|         | 所属名[必須]<br>60文字以内で入力してください。                      |                                                               |                |
|         | 役職[ <mark>必須</mark> ]                            |                                                               | 「リカット」を知すと     |
|         | 所属機関 〒[必須]                                       |                                                               |                |
|         | 所属機関 住所[必須]                                      |                                                               | 保仔 順であれは、人刀・   |
|         | 所属機関 FAX                                         |                                                               | ─ 修正前の状態に戻ります。 |
| 「保存」を押す | 所属機関 E-mail[必須]                                  |                                                               | (確認用)          |
| と、入力した情 | <b>分野[必須]</b><br>1分野のみ応募可能                       | ○ 計測評価分野<br>○ バイオ・医科学分野                                       |                |
| 報が保存され  | 候補者人数 <mark>[必須]</mark>                          | <ul> <li>○ 1名(代表候補者のみ)</li> <li>○ 2名</li> <li>○ 3名</li> </ul> |                |
| ます。     |                                                  | 保存<br>リセット                                                    | ●              |

# 2. 応募方法 2-4. 詳細情報入力と応募書・添付資料登録 2)候補者情報入力フォーム

| 候補者が複数                                                                                                    | 名いる場合は、以下の項目を記入してください。 |
|----------------------------------------------------------------------------------------------------|------------------------|
| 候補者2 氏名<br>姓と名の間に全角スペースを入れてください。                                                                                                    |                        |
| 候補者2 氏名(ふりがな)<br>姓と名の間に全角スペースを入れてください。                                                                                                    |                        |
| 候補者2 年齢<br>2025年4月1日時点での年齢を記入してください。                                                                                                    |                        |
| 候補者2 所属機関名<br>60文字以内で入力してください。                                                                                                    |                        |
| 候補者2 所属名<br>60文字以内で入力してください。                                                                                                    |                        |
| 候補者2 役職                                                                                                    |                        |
| 候補者2 所属機関 〒                                                                                                    |                        |
| 候補者2 所属機関 住所                                                                                                    |                        |
| 候補者2 所属機関 TEL                                                                                                    |                        |
| 候補者2 所属機関 FAX                                                                                                    |                        |
| 候補者2 所属機関 E-mail                                                                                                    | (@25)                  |
| 促捕者が3多                                                                                                    | いろ場合は 以下の項目を記入してください。  |
| 候補者3 氏名                                                                                                    |                        |
| 姓と名の間に全角スペースを入れてください。                                                                                                    |                        |
| 姓と名の間に全角スペースを入れてください。<br>候補者3氏名(ふりがな)<br>姓と名の間に全角スペースを入れてください。                                                                                                    |                        |
| 性と名の間に全角スペースを入れてください。<br>候補者3 氏名(ふりがな)<br>性と名の間に全角スペースを入れてください。<br>候補者3 年齢<br>2025年4月1日時点での年齢を記入してください。                                                                                                    |                        |
| 些と名の間に全角スペースを入れてください。<br>候補者3 氏名(ふりがな)<br>ほど名の間に全角スペースを入れてください。<br>候補者3 年齢<br>2025年4月1日時点での年齢を記入してください。<br>候補者5 所開機関名<br>60次字成内で入力してください。                                                                                                    |                        |
| 些と名の間に全角スペースを入れてください。<br>候補者3 氏名(ふりがな)<br>地と名の間に全角スペースを入れてください。<br>候補者3 年齢 2025年4月1日時点での年齢を記入してください。<br>候補者3 所断機関名 60文字以外で入力してください。<br>候補者3 所断名 60文字以外で入力してください。                                                                                                    |                        |
| 整と名の間に全角スペースを入れてください。<br>候補者3 氏名(ふりがな)<br>陸と名の間に全角スペースを入れてください。<br>候補者3 年齢<br>2025年4月1日時点での年齢を記入してください。<br>候補者3 所開後間名<br>60文字以内で入力してください。<br>候補者3 所開名<br>60文字以内で入力してください。<br>候補者3 役職                                                                                                    |                        |
| 整と名の間に全角スペースを入れてください。<br>候補者3 氏名(ふりがな)<br>陸と名の間に全角スペースを入れてください。<br>候補者3 年齢<br>2025年4月1日時点での年齢を記入してください。<br>候補者3 所馴機関名<br>60文字以内で入力してください。<br>候補者3 役職<br>候補者3 役職<br>候補者3 所馴機関 〒                                                                                                    |                        |
| 整と名の間に全角スペースを入れてください。<br>候補者3 氏名(ふりがな)<br>陸と名の間に全角スペースを入れてください。<br>候補者3 年齢<br>2025年4月1日時点での年齢を記入してください。<br>候補者3 所開機関名<br>60文字以内で入力してください。<br>候補者3 所開機関 年<br>候補者3 所開機関 住所                                                                                                    |                        |
| どと名の間に全角スペースを入れてください。<br>秋浦者3 氏名(ふりがな)             ぜと名の間に全角スペースを入れてください。<br>候補者3 年齢             2025年4月1日時点での年齢を記入してください。<br>保補者3 所聞機関各<br>60文字以内で入力してください。<br>候補者3 所聞機関             て             候補者3 保職             代補者3 所聞機関             下             候補者3 所聞機関             年所             候補者3 所聞機関             で             候補者3 所聞機関             王E                                                                                                    |                        |
| どと名の間に全角スペースを入れてください。<br>保補者3 氏名(ふりがな)<br>どと名の間に全角スペースを入れてください。                 候補者3 年齢             2025年4月1日時点での単能を記入してください。                 候補者3 所劇機関各                 の文学以内で入力してください。                 候補者3 所劇機関             下                 候補者3 所劇機関             下                 保補者3 所劇機関             下                 候補者3 所劇機関             下                 保補者3 所劇機関             下                 候補者3 所劇機関             下                 保補者3 所劇機関             下 |                        |

## 候補者が複数名いる場合は、こちらに入力してください。

#### 候補者が1名の場合は記入不要 です。 そのままこのタブを閉じてください。

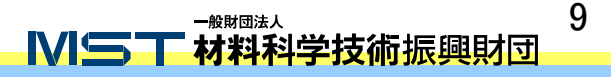

# 2. 応募方法 2-4. 詳細情報入力と応募書・添付資料登録 3) 推薦者/照会先・事務担当者情報入力フォーム

| ※推薦者または照会先の連絡先は必ず入力してください。 | 第 回山崎貞一貫<br>必要事項をご入力の上、保存ボタンを押<br>[推薦者/照会先]の連絡先を必ず記入し<br>「推薦者/照会先」の連絡先(電話、メー)                                                                                                    | 推薦者/照会先・事務担当者情報入力フォーム<br>してください。<br>ってください。必要に応じて、「事務担当者」の連絡先を記入してください。<br>レアドレス等)は「事務担当者」と同じでも差し支えありません。                                                                                                    | 「他薦」「自薦」のいずれか<br>を選択してください。 |                                    |
|----------------------------|----------------------------------------------------------------------------------------------------|----------------------------------------------------------------------------------------------------|-----------------------------|------------------------------------|
|                            | 100m         Elling [10094]           推薦者/照会先氏名(必須)         地と名の間に全角スペースを入れてください、           推薦者/照会先所属地関名[10037]         地と名の間に全角スペースを入れてください、           推薦者/照会先所属地関名[10037]         ロステムのじてください、           推薦者/照会先所属名         ロステムがってください、           推薦者/照会先所属名         ロステムがったてください、           推薦者/照会先連絡先 〒[10037]         推薦者/照会先連絡先 午丁[1037]           推薦者/照会先連絡先 午日[1037]         推薦者/照会先連絡先 下し[1037]           推薦者/照会先連絡先 下         国務担当者氏名           型務担当者た名(ふりがな)         地と名の間に全角スペースを入れてください、           事務担当者市民機関名         ロステムがったったださい、           事務担当者市属機関名         ロステムがったったださい、           三時担当者市属機関名         ロステムがったったださい、           事務担当者正紹先 下         事務担当者連絡先 下           事務担当者連絡先 下         事務担当者連絡先 作所           事務担当者連絡先 下         事務担当者連絡先 下           事務担当者連絡先 下         事務担当者連絡先 下           事務担当者連絡先 下         事務担当者連絡先 下           事務担当者連絡先 下         事務担当者連絡先 下           事務担当者連絡先 下         事務担当者連絡先 下           事務担当者連絡先 た         平           事務担当者連絡先 た         平           事務担当者連絡先 た         平           事務担当者連絡先 た         年           事務担当者連絡先 た         年 | <ul> <li>○自愿</li> <li>○目の</li> <li>○</li> <li>○</li></ul> |                             | 車絡に際し、事務担当<br>者がいる場合は記入し<br>てください。 |

### 2. 応募方法 2-4. 詳細情報入力と応募書・添付資料登録 4) 添付資料提出フォーム

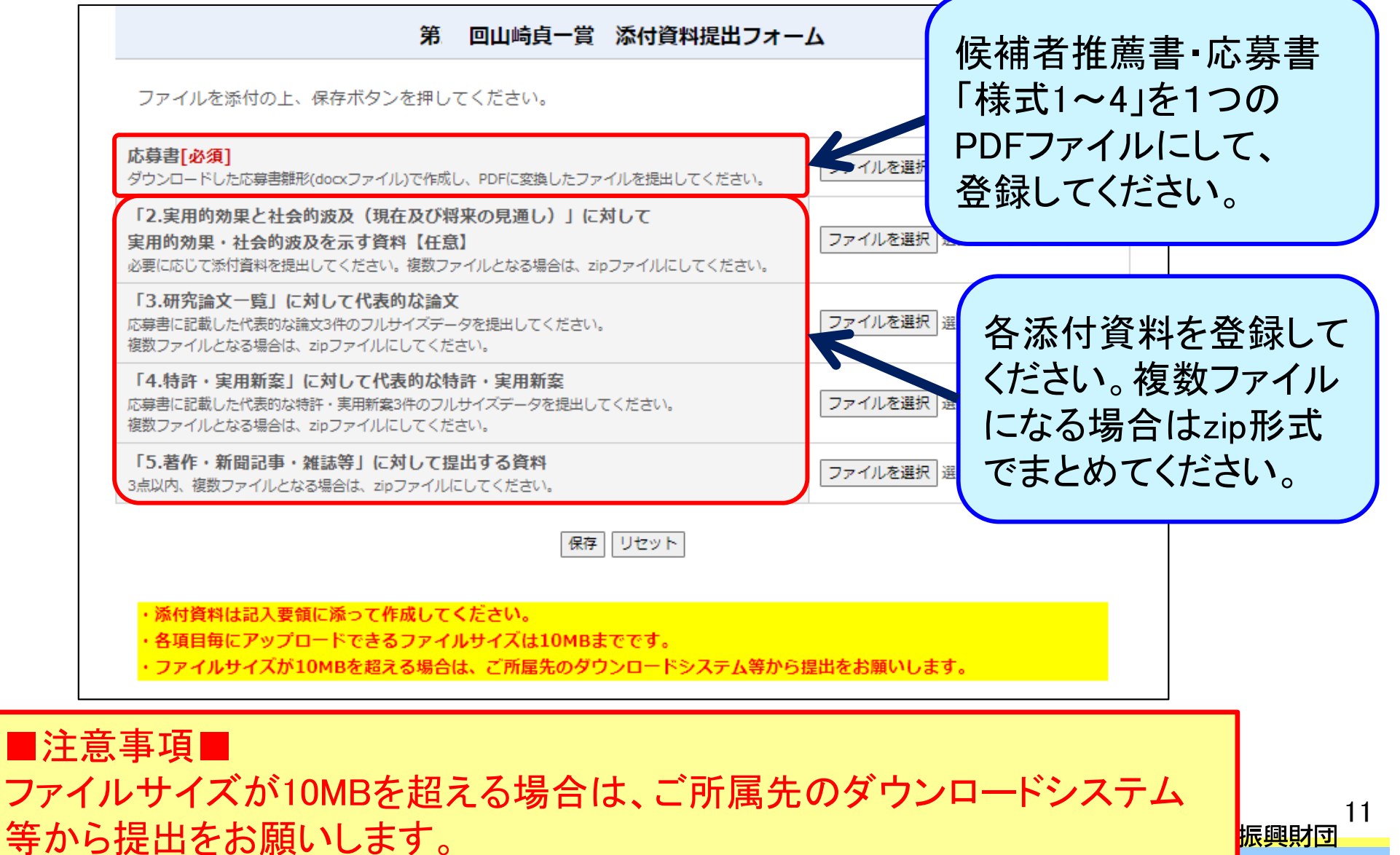

振興財団